# Voluntary Mediation Requests

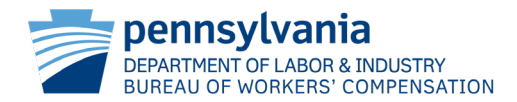

# **Pending Litigation**

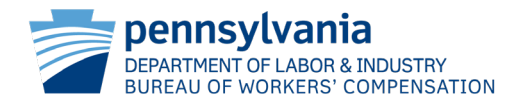

When an External Party wishes to request a Voluntary Mediation on a dispute which is currently in litigation, they must first navigate to the Requests tab of the Dispute Summary.

From there, the user will choose Submit Request from the Select Request Type dropdown, then click Submit.

| Dispute Sum                                                                                | mary                                         |                           |                                   |                       |          |         |          |        |
|--------------------------------------------------------------------------------------------|----------------------------------------------|---------------------------|-----------------------------------|-----------------------|----------|---------|----------|--------|
| WCAIS Claim #:<br>Dispute: DSP                                                             |                                              |                           |                                   |                       |          |         |          |        |
|                                                                                            |                                              | MATTER                    | INFORMATION ¥                     |                       |          |         |          |        |
| General Information                                                                        | Interested Parties & Associated Recipients   | Petitions and Answers     | Hearing Information               | Mediation Information | Exhibits | Witness | Requests | Briefs |
| Decision Documer                                                                           | nts and Correspondence                       |                           |                                   |                       |          |         |          | -      |
| To submit a Request                                                                        | for the Dispute, select the link below. Once | e a request is submitted, | , it can be viewed in the         | e Request History.    |          |         |          |        |
| - Select One -<br>- Select One -<br>- Select One -<br>Submit Request<br>Submit Subpoena Re | equest                                       | ~                         | Submit<br>st, select the hyperlir | nked Request Type.    |          |         |          |        |

DEPARTMENT OF LABOR & INDUSTRY BUREAU OF WORKERS' COMPENSATION

| Submit Request                             |                                                                         |                           |            |
|--------------------------------------------|-------------------------------------------------------------------------|---------------------------|------------|
|                                            |                                                                         |                           |            |
| WCAIS Claim #                              |                                                                         |                           |            |
| Dispute: DSP                               |                                                                         |                           |            |
|                                            |                                                                         |                           |            |
|                                            |                                                                         |                           | MATTER INF |
| Complete Request                           | 2<br>Certification                                                      |                           |            |
| Select the type of Request (required)      |                                                                         |                           |            |
| Voluntary Mediation                        |                                                                         |                           | ~          |
| Please select the Requesting Voluntary Mee | diation Judge (requirea)                                                |                           |            |
| - Select One -                             |                                                                         |                           | ~          |
| Enter details related to the Request       |                                                                         |                           |            |
|                                            |                                                                         |                           |            |
|                                            |                                                                         |                           |            |
|                                            | Position 1                                                              | # of Attempted Contacts 1 |            |
| Upload any supporting documents            | Unknown 🗸                                                               | - Select One - 💙          |            |
| Upload Documents                           | - Select One - 👻<br>- Select One -<br>Not Opposed<br>Opposed<br>Unknown |                           |            |
|                                            |                                                                         |                           | Cont       |

The user is then taken to the Submit Request page where they will choose Voluntary Mediation as the type of Request.

Then, a Mediating Judge must be selected, and details of the request can be typed in the free-form text field, and/or a document can be uploaded.

The user must then select the other party's position. If Unknown, another dropdown appears for the user to select the number of attempts made to contact the party. The user may then click Continue.

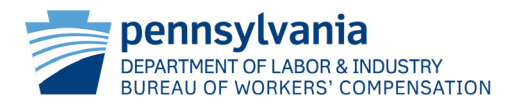

Next, the user is taken to the Certification page where they must select the manner of service for each party, check the certify checkbox, and then click Submit.

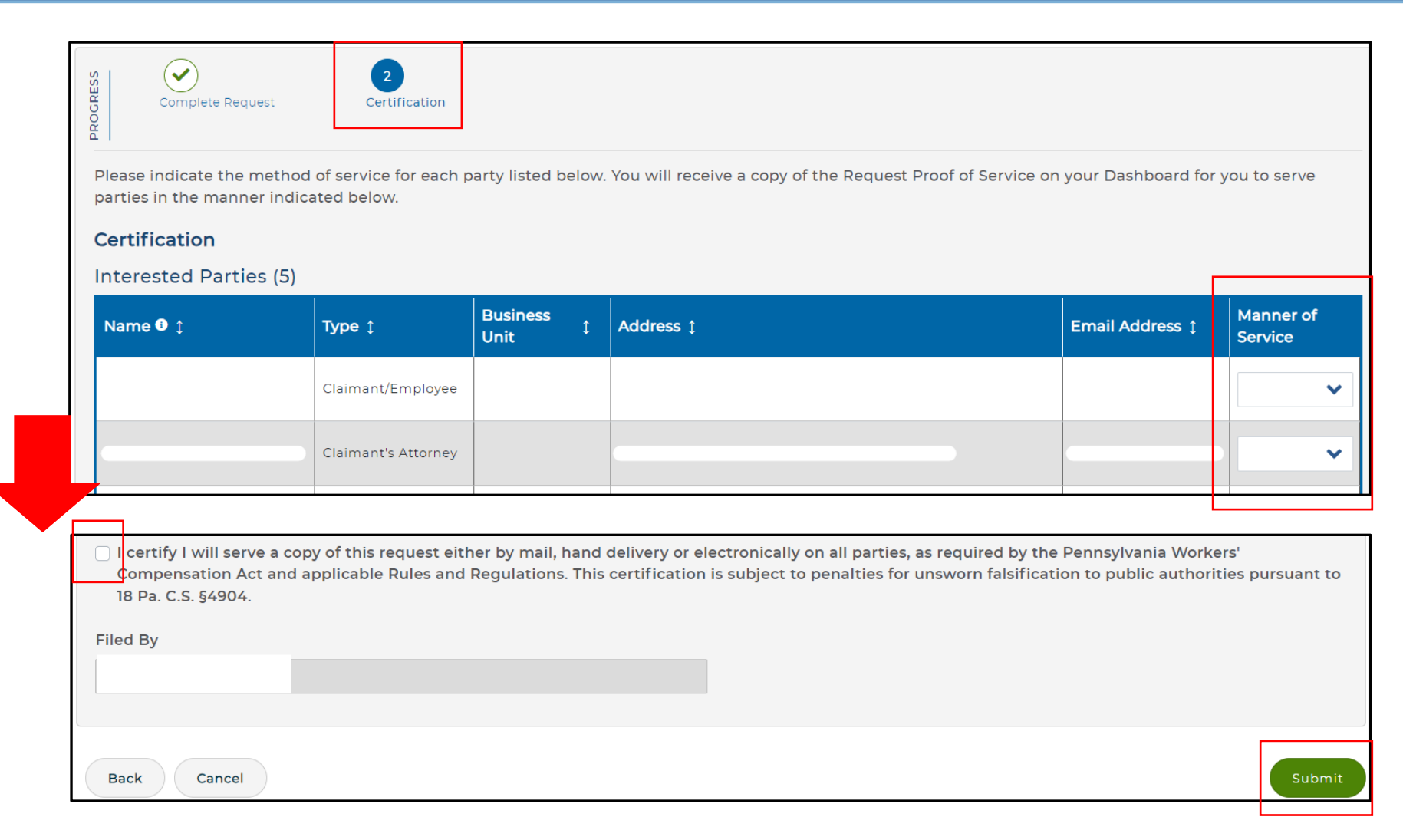

Finally, the user is directed to a confirmation page which contains the date, time, and dispute number pertaining to their Voluntary Mediation Request. From here, the user may choose to view and print the details of the request, print the confirmation page itself, and/or return to the Dispute Summary.

| Thank you for your online submission of the Voluntary Mediation.<br>Submitted by on 1/5/2024 at 12:20 PM on Dispute DSP-                                                                                                    |       |
|----------------------------------------------------------------------------------------------------|-------|
| You will momentarily receive the Request Proof of Service on your Dashboard for use to serve parties in the manner you selected as required by the Act or Judge's Rules.           Please click here to view and print details of the Request. |       |
| Please click the print button to print this confirmation message for your records.                                                                                                    |       |
| Return to Dispute Summary                                                                                                    | Print |

| Requests (2)     |                    |                     |                  |  |  |  |  |  |
|------------------|--------------------|---------------------|------------------|--|--|--|--|--|
| Date Submitted 🕽 | Submitting Party ‡ | Request Type 🛊      | Request Status 1 |  |  |  |  |  |
| 09/21/2023       |                    | Continuance Request | Approved         |  |  |  |  |  |
| 01/05/2024       |                    | Voluntary Mediation | Pending          |  |  |  |  |  |

The Request will show as Pending on the Requests tab of the Dispute Summary until the Judge either approves or denies the request.

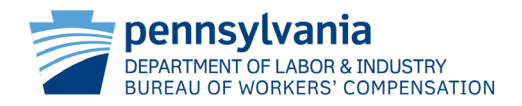

# **No Pending Litigation**

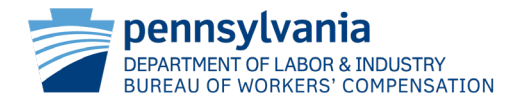

External parties can also submit Voluntary Mediation Requests on claims that do not have an open dispute. This is accomplished via the Dispute tab of the Claim Summary. The user would simply click on the dark-blue button titled "Request Voluntary Mediation". If there is an open dispute, this button will not be visible to the user.

| laim Sumn                                                          | MCAIS Claim #                              | 9                               |                                      |                              |                             |      |
|--------------------------------------------------------------------|--------------------------------------------|---------------------------------|--------------------------------------|------------------------------|-----------------------------|------|
| MATTER<br>INFORMATIC                                               | Claimant/Employee Name                     | Defendant/Employer Name         | e Claim Status<br>Closed             | D                            | ate of injury               |      |
| алан (ж. 1996)<br>1997 - Салан (с. 1997)<br>1997 - Салан (с. 1997) |                                            |                                 | ^                                    |                              |                             |      |
| Claim History Int                                                  | terested Parties Injury Details            | Dispute Appeal Case Information | Benefits Information SFR Application | Healthcare Services Requests | Payment History Actions     |      |
| Documents and Corre                                                | espondences EDI Transaction                |                                 |                                      |                              |                             |      |
| Select the hyperlink                                               | k to file a Petition on this claim:<br>(1) | File WCOA Petition              |                                      |                              |                             |      |
| Dispute Number                                                     | Assigned Judge 🗅                           | WCOA Petition 1                 |                                      | Dispute Status 🛊             | Most Recent Decision Date 🛊 |      |
| DSP                                                                |                                            | , an e a                        |                                      | Closed                       |                             |      |
| Showing 1 - 1 of 1                                                 | ·                                          |                                 |                                      |                              | ·                           |      |
|                                                                    |                                            |                                 |                                      |                              | Request Voluntary Media     | atio |

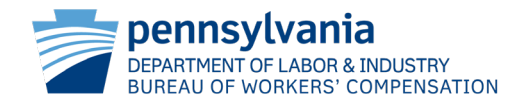

| Submit Requ                                  | lest                                                             |                         |
|----------------------------------------------|------------------------------------------------------------------|-------------------------|
| MATTER INFORMATION                           | WCAIS Claim #.  Claimant/Employee Name                           | Defendant/Employer Name |
| Select the type of Re<br>Voluntary Mediation | equest<br>quest<br>questing Voluntary Mediation Judge (required) |                         |
| Enter details related                        | to Request:                                                      |                         |
| Upload any support                           | orting documents                                                 |                         |

The user is then taken to the Submit Request page where the desired Mediating Judge must be selected. Here, details of the request can be typed in the free-form text field, and/or the user may upload a document.

The user must then select the other party's position. If Unknown, another dropdown appears for the user to select the number of attempts made to contact the party. The user may then click Continue.

| Position 1                        | # of Attempted Contacts 1 |
|-----------------------------------|---------------------------|
| Unknown 🗸                         | - Select One - 🗸          |
| - Select One - V                  |                           |
| Not Opposed<br>Opposed<br>Unknown |                           |
|                                   | Continue                  |

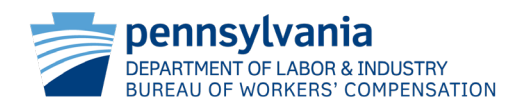

Next, the user is taken to the Certification page where they must select the manner of service for each party, check the certify checkbox, and then click Submit.

| Please indicate the met<br>parties in the manner in<br><b>Certification</b><br>Interested Parties (a | hod of service for each p<br>idicated below.<br>5)   | party listed be                | elow. | You will receive a copy of the Request Proof of Service on                                                                  | your Dashboard foi                       | or y        | ou to serve           |
|----------------------------------------------------------------------------------------------------|------------------------------------------------------|--------------------------------|-------|----------------------------------------------------------------------------------------------------|------------------------------------------|-------------|-----------------------|
| Name 🖲 🛊                                                                                             | Туре 🗅                                               | Business<br>Unit               | \$    | Address ‡                                                                                                    | Email Address 🗅                          |             | Manner of<br>Service  |
|                                                                                                    | Claimant/Employee                                    |                                |       |                                                                                                    |                                          |             | ~                     |
|                                                                                                    | Claimant's Attorney                                  |                                |       |                                                                                                    |                                          |             | ~                     |
| ☐ I certify I will serve a<br>Compensation Act ar<br>18 Pa. C.S. §4904.<br>Filed By                  | copy of this request eith<br>nd applicable Rules and | her by mail, h<br>Regulations. | and o | delivery or electronically on all parties, as required by the certification is subject to penalties for unsworn falsificati | Pennsylvania Work<br>on to public author | ker<br>riti | 's'<br>es pursuant to |

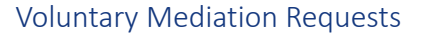

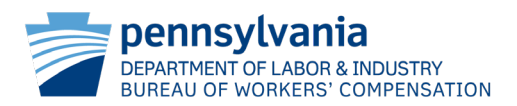

| Thank you for your online submission of the Voluntary Mediation.<br>Submitted by on 1/5/2024 at 10:31 AM on Dispute DSP                                                  |       |
|----------------------------------------------------------------------------------------------------|-------|
| You will momentarily receive the Request Proof of Service on your Dashboard for use to serve parties in the manner you selected as required by the Act or Judge's Rules. | r     |
| Please click here to view and print details of the Request.                                                                                                    |       |
| Please click the print button to print this confirmation message for your records.                                                                                       |       |
| Return To Claim Summary                                                                                                    | Print |

Finally, the user is directed to a confirmation page which contains the date, time, and new dispute number pertaining to their Voluntary Mediation Request. From here, the user may choose to view and print the details of the request, print the confirmation page itself, and/or return to the Claim Summary.

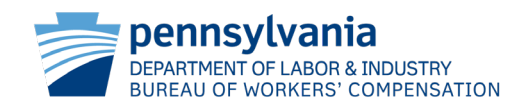

#### WCOA RESOURCE CENTER

Contact the WCOA Resource Center if you...

- Have general adjudication questions
- Need assistance navigating the WCAIS system
- Want to report system defects
- Have an idea to enhance the system
- Need help with <u>any</u> WCOA related question

Operates 8:00am – 4:30pm Monday-Friday

#### You can call or e-mail the WCOA Resource Center:

E-mail: <u>WCOAResourceCenter@pa.gov</u> Phone: 1-844-237-6316

#### Or in WCAIS...

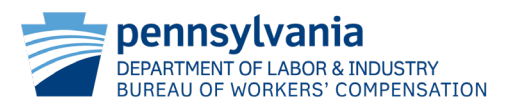

You can view Process Guides & Simulations, Recorded Trainings, and previously answered Questions by going to the Customer Service Center Home:

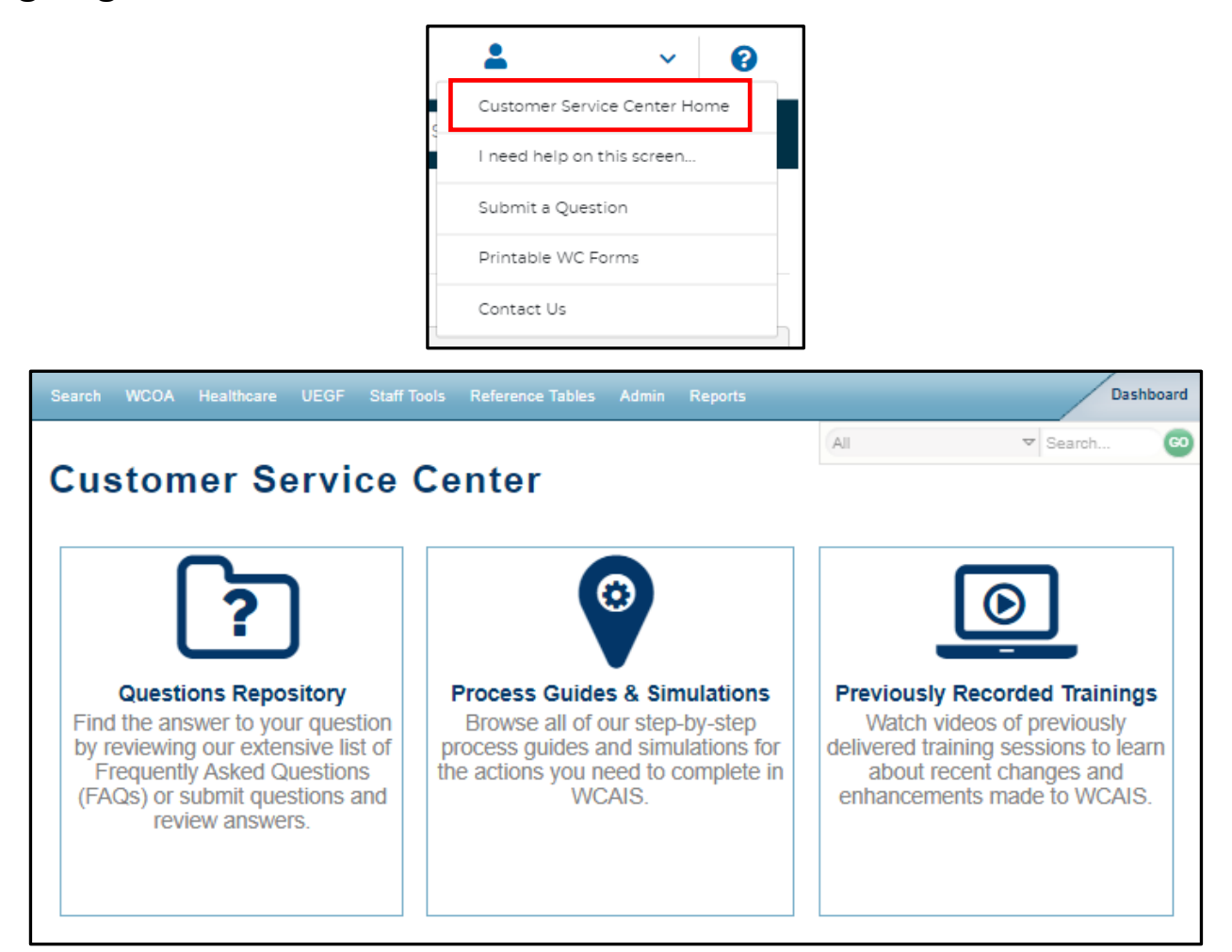

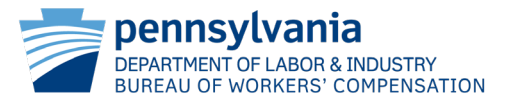